# Düsseldorf Realestate Projektupload

# Kurzanleitung

Laden Sie auf www.duesseldorf-realestate.com schnell und eigenhändig Ihre Düsseldorfer Immobilienprojekte hoch. Damit stellen Sie Ihre Highlights dem Oberbürgermeister für die Präsentation des Immobilienstandortes Düsseldorf zur Verfügung und können darüber hinaus die Presse und interessierte Öffentlichkeit mit Informationen versorgen.

Mit wenigen Klicks sind die wichtigsten Key Facts, Bilder, Kurzbeschreibungen und Hintergrundinformationen zu Ihren Projekten digital abrufbar. Durch ein persönliches Benutzerprofl können Sie die eingestellten Informationen bearbeiten.

Mit der Co-Autorenfunktion haben Sie die Möglichkeit, dass weitere Partner Ihre Projektinformationen vor Freigabe vervollständigen.

## LogIn

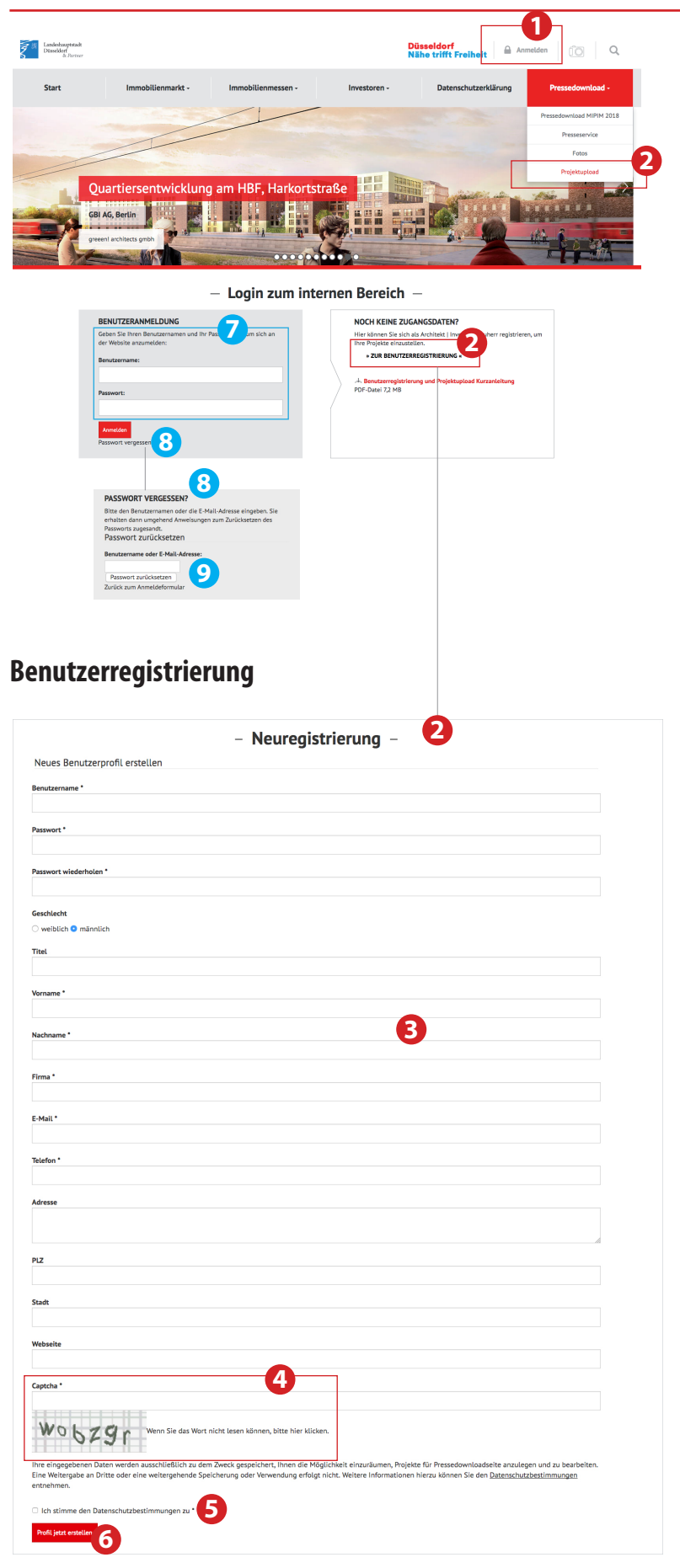

**Bitte beachten**: Ihr Benutzer-Account wird durch die Landeshauptstadt Düsseldorf verifiziert. Sie werden per E-Mail über die Freischaltung in Kenntnis gesetzt.

#### www.duesseldorf-realestate.de

 Über den ,Anmelden '-Button gelangen Sie in den LogIn-Bereich (Sofern Sie registriert sind.)
 Benutzerregistrierung

Klicken Sie auf, Projektupload' und , Benutzerregistrierung', um einen neuen Benutzer anzulegen.

Füllen Sie die Felder aus. Die Felder, die mit einem \*-Sternchen ausgezeichnet sind, müssen in jedem Fall ausgefüllt werden.

- ,Captcha' ist ein Sicherheitsabfrage zur Unterscheidung zwischen Mensch und Maschine. Dies verhindert den Missbrauch dieses Formulars. Bitte tragen Sie die Ziffern und Zahlen, die Sie sehen, in das vorgesehene Feld ein.
- 5 Akzeptieren Sie die Datenschutzbestimmungen. Dies ist gesetzlich bestimmt und Bedingung, dass Sie sich als Benutzer registrieren können.

 Klicken Sie zum Schluss auf ,Profil erstellen'.
 Sie erhalten eine E-Mail mit einem Link, den Sie bitte bestätigen.

Anmelden/Einloggen Sie melden sich mit Ihrem Benutzernamen/E-Mail-Adresse und Ihrem Passwort an.

8 Mit der Passwort-Vergessen-Funktion können Sie ein neues Passwort setzen.

9 Geben Sie Ihren Benutzernamen oder Ihre E-Mail-Adresse ein und klicken auf ,Passwort zurücksetzen'. Sie erhalten eine E-Mail mit einem Link zum Zurücksetzen des Passworts.

## Projekt anlegen

# Login zum internen Bereich -Abmelden INTERNER BEREICH Meine Projekte Übersicht über meine Projekte - Meine Projekte -Interner Bereich 2 Meine Projekte Übersicht über meine Projekt (+) Neues Pro Projekteditor Landeshauptstadt Düsseldorf Düsseldorf Nähe trifft Freih Start Immobilienma Kö-Bogen 1 Projekteditor 4 6 6 7 8 (n) (\* n 🗆 2018: Ex 10

- **5** Geben Sie hier den Titel zu Ihrem Projekt ein.
- 7 Entwickler und Architekt müssen jeweils angegeben werden.
- Sie können Ihr Projekt in einem Satz beschreiben.
   (max. 150 Zeichen)
- 8 Unter der WWW-Adresse können Sie einen Link für weiterführende Informationen eingeben.

### www.duesseldorf-realestate.de

- Über den Link, Meine Projekte' gelangen Sie in den internen Bereich, in dem Sie Ihre Projekte anlegen und bearbeiten können.
- 2 Hier legen Sie ein neues Projekt an.
- Co-Autoren sind Personen, die am Ihrem Projekt beteiligt sind und z.B. Dateien wie Fotos, Visualisierungen oder Downloadmaterial zur Verfügung stellen. Sie können einen Co-Autor aus der Liste wählen oder einladen --> siehe Co-Autor einladen.

Hinweis: Der Co-Autor muss ein Projekt auch freigeben, bevor es veröffentlicht werden kann. Ein Projekt kann auch ohne Co-Autor angelegt werden!

Falls Ihr Projekt ausschließlich in der OB-Präsentation erscheinen soll, aktivieren Sie bitte diese Checkbox. Andernfalls wird das Foto für weitere Veröffentlichungen z.B. auf der duesseldorf-realestate.com genutzt.

**Bitte beachten:** Die Auswahl der Projektbilder für die OB-Präsentation erfolgt durch die Landeshauptstadt Düsseldorf.

- Legen Sie hier fest, für welche Messe Sie Ihre Projekte aktivieren möchten (vorbehaltlich der Freigabe durch die Landeshauptstadt Düsseldorf).
- Anschließend speichern Sie Ihr Projekt ab.

# **Co-Autor einladen**

| E-Mail * Co-Autoren<br>Sie Laden hier Personen ein, die an Ihren<br>Projekter mitwiken und gas, weiteres<br>Downlaadmaterial bereitstellen.<br>Bitte beachten Sie, dass der Co-Autor das<br>geteilte Projekt auch freischatten muss,<br>damit es veröffentlicht werden kann.<br>Machname *<br>Co-Autoren<br>Sie Laden hier Personen ein, die an Ihren<br>Projekter mitwiken und gas, weiteres<br>Downlaadmaterial bereitstellen.<br>Bitte beachten Sie, dass der Co-Autor das<br>geteilte Projekt auch freischatten muss,<br>damit es veröffentlicht werden kann.<br>Meine Projekte<br>Dersicht über meine Projekte<br>Orgester für Prosekomlaadset en auschließlich zu dem Zweck gespeichert, Ihnen die Möglichkeit einzuflumen,<br>Projekter für Prosekomlaadset en auschließlich zu dem Zweck gespeichert, Ihnen die Möglichkeit einzwilumen,<br>Projekter für Prosekomlaadset en auschließlich zu dem Zweck gespeichert, Ihnen die Möglichkeit einzwilumen,<br>Projekter für Prosekomlaadset en auschließlich zu dem Zweck gespeichert, Ihnen die Möglichkeit einzwilumen,<br>Projekter für Prosekomlaadset en auschließlich zu der eine weitergehende<br>Speicherung oder Verwendung erfogt nicht. Weiter Informationen hierzu können Sie den<br>Daterschutzbeetimen.                                                                                                    |                                                                                                    |                                                                |                        |
|----------------------------------------------------------------------------------------------------|----------------------------------------------------------------------------------------------------|----------------------------------------------------------------|------------------------|
| Vername Vername Verna | Mail *                                                                                                    | Co-Autoren                                                     |                        |
| Vorname *     Downloadmaterial bereitstellen.       Vorname *     Bitte beachters Nie, dass der Co-Autor das geteilte Projekt auch freischalten muss, damit es veröffentlicht werden kann.       Nachname *     Interner Bereich       Q     Interner Bereich       Schlicht     Schlicht uber meine Projekte Ubersicht über meine Projekte Ubersicht über meine Projekte Q       Interner Bereich     Schlicht zu dem Zweck gespeichert, Ihnen die Möglichkeit einzurläumen, Projekte Groesdownlaadseite anzulegen und zu bearbeiten. Eine Weitergabe an Dritte oder eine weitergehende Speicherung oder Verwendung erfolgt nicht. Weitere Informationen hierzu können Sie den Dates betrabenten                                                                                                    | 1                                                                                                    | Sie laden hier Personen ein, d<br>Projekten mitwirken und ggs. | e an Ihren<br>weiteres |
| Vorname * Bitte beachten Sie, dass der Co-Autor das<br>geteilte Projekt auch freischatten muss,<br>damit sveröffentlich werden kann. Bitte beachten Sie, dass der Co-Autor das<br>geteilte Projekt auch freischatten muss,<br>damit sveröffentlich werden kann. Interner Bereich<br>Sie Meine Projekte<br>Dersicht über meine Projekte<br>Dersicht über meine Projekte<br>Dersicht über meine Projekte<br>Dersicht über meine Projekte<br>Speicherung oder Verwendung erfolgt nicht. Weitere Informationen hierzu können Sie den<br>Dareschutzbeitungen ein der Meitere Informationen hierzu können Sie den                                                                                                    |                                                                                                    | Downloadmaterial bereitstelle                                  | :n.                    |
| Aschname *                                                                                                    | vorname *                                                                                                    | Bitte beachten Sie, dass der G                                 | -Autor das             |
| Nachname*                                                                                                    |                                                                                                    | damit es veröffentlicht werder                                 | i kann.                |
| Geschlacht       Interner Bereich         • weiblich © männlich       Interner Bereich         Firma •       Dersicht über meine Projekte         Testunternehmen       Interner gespeciehert, Ihnen die Möglichkeit einzuflumen,         Projekte für Presodownlaadseite anzulegen und zu bearbeiten. Eine Weitergabe an Dritte oder eine weitergehende Specieherung oder Verwendung erfolgt nicht. Weitere Informationen hierzu können Sie den Daters hutzbeitenben                                                                                                    | Nachname *                                                                                                    |                                                                |                        |
| Geschiecht Interner Bereich<br>weiblich © männlich<br>Firma •<br>Testuntengebenen Daten werden ausschließlich zu dem Zweck gespeichert, Ihnen die Möglichkeit einzuräumen,<br>Projekter für Presedownlaadseite anzulegen und zu bearbeiten. Eine Weitergabe an Dritte oder eine weitergebende<br>Speicherung oder Verwendung erfolgt nicht. Weitere Informationen hierzu können Sie den                                                                                                    | 2                                                                                                    |                                                                |                        |
| weiblich  männlich Firma   Testunternehmen Inter eingegebenen Daten werden ausschließlich zu dem Zweck gespeichert, Ihnen die Möglichkeit einzuräumen, Projekte für Pracekownlaadseite anzulegen und zu bearbeiten. Eine Weitergabe an Dritte oder eine weitergebende Speicherung oder Verwendung erfolgt nicht. Weitere Informationen hierzu können Sie den Datenschutzbeathenen                                                                                                    | Seschlecht                                                                                                    | Interner Bereich                                               |                        |
| Firma * Testunternehmen The eingegebenen Daten werden ausschließlich zu dem Zweck gespeichert, Ihnen die Möglichkeit einzuräumen, Projekte für Pressedownloadseite anzulegen und zu bearbeiten: Eine Weitergabe an Dritte oder eine weitergehende Speicherung oder Verwendung erfolgt nicht. Weitere Informationen hierzu können Sie den Daterschutzbeatmen.                                                                                                    | 🔾 weiblich 🧿 männlich                                                                                                    | Übersicht über meine Projekte                                  |                        |
| Tastunternehmen<br>Ihre eingegebenen Daten werden ausschließlich zu dem Zweck gespeichert, Ihnen die Möglichkeit einzuräumen,<br>Projekte für Pressedownloadseite anzulegen und zu bearbeiten. Eine Weitergabe an Dritte oder eine weitergehende<br>Speicherung oder Verwendung erfolgt nicht. Weitere Informationen hierzu können Sie den<br>Datenschutzbeeitemungen entgehennen                                                                                                    | Firma *                                                                                                    |                                                                |                        |
| Ihre eingegebenen Daten werden ausschließlich zu dem Zweck gespeichert, Ihnen die Möglichkeit einzuräumen,<br>Projekte für Pressedownloadseite anzulegen und zu bearbeiten. Eine Weitergabe an Dritte oder eine weitergehende<br>Speicherung oder Verwendung erfolgt nicht. Weitere Informationen hierzu können Sie den<br>Datenschutzbeätenmungen enterhenen.                                                                                                    | Testunternehmen                                                                                                    |                                                                |                        |
| Projekte für Pressedownloadseite anzulegen und zu bearbeiten. Eine Weitergabe an Dritte oder eine weitergehende<br>Speicherung oder Verwendung erfolgt nicht. Weitere Informationen hierzu können Sie den<br>Dareschutzhseitungungen entembenen                                                                                                    | hre eingegebenen Daten werden ausschließlich zu dem Zweck gespeichert, Ihnen die Möglichkeit einzuräumen,                                                                                                |                                                                |                        |
| Detensional verweinigen entrehenen                                                                                                    | Projekte für Pressedownloadseite anzulegen und zu bearbeiten. Eine Weitergabe an Dritte oder eine weitergehend<br>Sneicherung oder Verwendung erfolgt nicht. Weitere Informationen bierzu können Sie den | de                                                             |                        |
|                                                                                                    | Jatenschutzbestimmungen entnehmen.                                                                                                    |                                                                |                        |

#### www.duesseldorf-realestate.de

Tragen Sie hier die E-Mail-Adresse ein, an die Ihre Einladung versandt werden soll.

- 2 Bitte füllen Sie alle Felder aus und aktzeptieren die Datenschutzbestimmungen.
- Klicken Sie anschließend auf ,Co-Autor-Profil anlegen.

Hier gelangen Sie zurück zur Projektübersicht.

**Hinweis:** Der Co-Autor wird per E-Mail über Ihre Einladung informiert. Nach Bestätigung der E-Mail durch ihn, darf dieser an Ihren Projekten mitarbeiten. Eine Freischaltung durch die Wirtschaftsförderung ist nicht notwendig.

## **Projekt bearbeiten**

| Autor: - / Zuletzt bearbeitet von: [ 25.06. | .2018 11:47] Interner Bereich<br>□ Meine Projekte<br>Dersicht über meine Projekte |
|---------------------------------------------|-----------------------------------------------------------------------------------|
| eues Projekt anlegen                        |                                                                                   |
|                                             |                                                                                   |
|                                             |                                                                                   |
| Projekt Nr. 1                               |                                                                                   |
| Co-Autor: - / Zuletzt bearbe                | eitet von: [ 25.06.2018 11:47 ]                                                   |
| Das ist ein Testprojekt                     |                                                                                   |
| Status                                      | © Nicht veröffentlicht                                                            |
| Fntwickler                                  | Testentwickler                                                                    |
| Architekt                                   | Testarchitekt                                                                     |
| Morro(n)                                    | 2018: Minim                                                                       |
| Messe(II)                                   |                                                                                   |
| Datelen (max. 5)                            | DATEIEN BEARBEITEN / HINZUFÜGEN                                                   |
| Fotos (max. 10)                             | FOTOS BEARBEITEN / HINZUFÜGEN                                                     |
|                                             |                                                                                   |

- Klicken Sie auf die graue Schaltfläche, um das Projekt zu bearbeiten.
- Hier sehen Sie den Projekt-Status. z. B. das Projekt wurde noch nicht veröffentlicht; Sie haben das Projekt noch nicht freigegeben.
- Klicken Sie auf die Schaltfläche
   ,Dateien', um Dateien wie z.B.
   Pressemitteilungen, Broschüren oder
   Exposés hinzuzufügen. -->siehe
   Dateien bearbeiten/hinzufügen
- Klicken Sie auf die Schaltfläche ,Fotos', um Projektfotos hochzuladen. -->siehe Fotos bearbeiten/hinzufügen

5 Hier können Sie Ihr Projekt löschen.

6 Die Angaben/Einstellungen zum Projekt können hier bearbeitet werden. Es wird hier freigeschaltet.

### Dateien und Fotos bearbeiten / hochladen

#### П Sie können max. 5 PDF- oder PPT-- Projekteditor -Dateien und max.10 Projektfotos « Zurück zur Projektübersicht hochladen, in dem Sie diese mit gedrückter Maustaste auf die graue Dateien einfach - per drag & drop - auf die graue Fläche ziehen 1 Schaltfläche ziehen oder auf die Schaltfläche klicken und die PDF, PPT / maximal 10 MB pro Datei / maximal 5 Dateien Fotos/Dateien auf Ihrem Rechner auswählen. Hinweis: Es können nur Dateien mit einer Dateigröße von max. 10 MB hochgeladen werden. (Fotos max. « Zurück zur Projektübersicht Dateigröße 45 MB pro Bild) 0.9 MB 2 Nach erfolgreichem Hochladen projekte.pdf wird Ihnen die Datei mit Ihrer Dateigröße angezeigt. Hinweis: Bevor Sie große Daten PDF, PPT / maximal 10 MB pro Datei / maximal 5 Dateien hochladen, sorgen Sie bitte vorab ŵ 📥 projekte.pdf für eine stabile Internetverbindung. Copyright B Copyright Tragen Sie hier die Angaben Beschreibung \* zum Copyright ein, sofern es sich 4 Beschreibung um ein Foto handelt. 5 Hinweis: Fotos ohne Copyright-Angabe werden nicht freigeschaltet! Projekt aktualisieren 4 Hier können Sie Angaben zur Dateioder Bildgröße machen und/oder eine Bildunterschrift eingeben. z.B. Visualisierung: Heinrich-Heine-Allee 20-22 JPG 14 MB | 5200 x 3000 Pixel | 72 dpi Speichern Sie Ihr Projekt, indem Sie auf die Schaltfläche, Projekt Copyright aktualisieren' klicken. Copyright Beschreibung 6 Mit Klick auf das , Papierkorb-Symbol', Beschreibung können Sie eine Datei/Foto löschen.

#### www.duesseldorf-realestate.de

# Projekt freigeben

| Projekt Nr. 1<br>Co-Autor: - / Zuletzt bearbe            | itet von: [ 25.06.2018 14:42 ]                                               |
|----------------------------------------------------------|------------------------------------------------------------------------------|
|                                                          |                                                                              |
| Projekt Nr. 1                                            |                                                                              |
| Co-Autor: - / Zuletzt bearbe                             | itet von: [ 25.06.2018 14:42 ]                                               |
| Das ist ein Testprojekt                                  |                                                                              |
| Status                                                   | <ul> <li>Ø Nicht veröffentlicht</li> <li>Ø T. Testperson_Nachname</li> </ul> |
| Entwickler                                               | Testentwickler                                                               |
| Architekt                                                | Testarchitekt                                                                |
| Messe(n)                                                 | 2018: Mipim                                                                  |
| Dateien (max. 5)                                         | 認 uploads/tx_dre/projekte.pdf<br>projekte.pdf   PDF 900,79 KB                |
|                                                          | DATEIEN BEARBEITEN / HINZUFÜGEN                                              |
| Fotos (max. 10)                                          | Foto: ( 6) I/PG 4.02<br>MB J 2283 x 2907<br>Piet                             |
|                                                          | ⊕ FOTOS BEARBEITEN / HINZUFÜGEN                                              |
|                                                          |                                                                              |
| Projekt löschen                                          | Projekt bearbeiten 2                                                         |
|                                                          |                                                                              |
|                                                          | - Projekteditor -                                                            |
| « Ohne speichern zurück zur Projektliste                 |                                                                              |
| Co-Autor                                                 |                                                                              |
| == Co-Autor ==                                           | + Neven Co-Autor einladen                                                    |
| Freigegeben von T. Testperson_N     Nicht veröffentlicht | lachname                                                                     |
| Erzeugt: 25.06.2018 11:47                                | Zuletzt bearbeitet von: [ 25.06.2018 14:42 ]                                 |
| ïtel (*)                                                 |                                                                              |
| Projekt Nr. 1                                            |                                                                              |
| leaser                                                   |                                                                              |
| Das ist ein lestprojekt.                                 |                                                                              |
| intwickler (*)                                           |                                                                              |
| restentwickler                                           |                                                                              |
| Testarchitekt                                            |                                                                              |
| www                                                      |                                                                              |
| www.testadresse.de                                       |                                                                              |
| Messe(n) (*)                                             |                                                                              |
| 2018: Mipim 🗆 2018: ExpoReal                             |                                                                              |
|                                                          | Projekt aktualisieren                                                        |

# www.duesseldorf-realestate.de

1 Mit Klick auf den grauen Balken öffnet

sich das Projekt.

| 2 | Klicken Sie auf die Schaltfläche<br>,Projekt bearbeiten'.               |
|---|-------------------------------------------------------------------------|
| ß | Hier können Sie Ihr Projekt löschen.                                    |
|   |                                                                         |
|   |                                                                         |
|   |                                                                         |
|   |                                                                         |
|   |                                                                         |
|   |                                                                         |
|   |                                                                         |
| 4 | Geben Sie hier das Projekt frei.                                        |
|   | Hinweis: Über Ihre Freigabe wird                                        |
|   | die Wirtschaftsförderung unmittel-                                      |
|   | Sofern Sie einen Co-Autor einge-                                        |
|   | laden haben, geschieht dies erst,<br>wenn auch der Co-Autor das Projekt |
|   | freigegeben hat!                                                        |
|   | <b>Bitte beachten Sie</b> : Die Auswahl                                 |
|   | Präsentation erfolgt durch die                                          |
|   | Landeshauptstadt Düsseldorf.                                            |
| 6 | Sichern Sie anschließend Ihre                                           |
|   | Einstellungen mit Klick auf die                                         |
|   | Schalthache, Projekt aktualisieren.                                     |